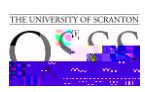

| ne / Course / Course Catalog                                         | Accommodation |
|----------------------------------------------------------------------|---------------|
| Course                                                               | Letters       |
|                                                                      |               |
|                                                                      |               |
|                                                                      |               |
| 1 Barrier More File                                                  | rs            |
| 2 results                                                            |               |
| 11620 MATH 005 10 Alashra                                            |               |
| © Date: Audust 28 2023 - December 16 20<br>© Time: 4:00 pm - 5:15 pm | 10            |

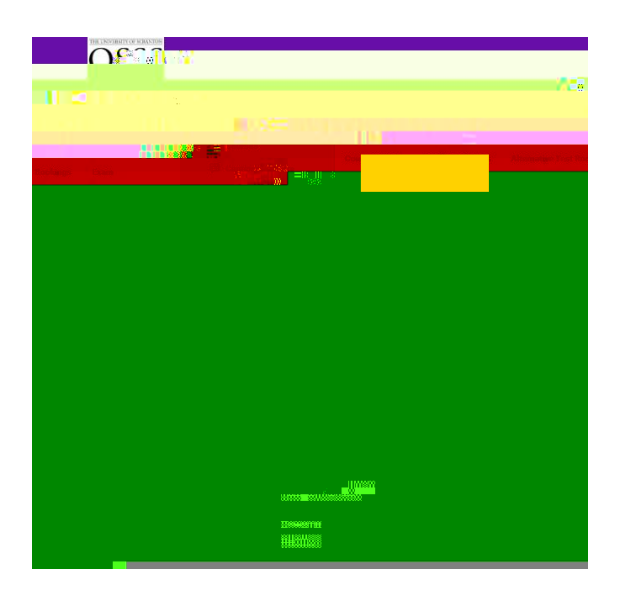

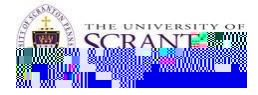

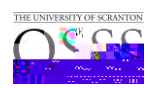

| <b>WSSS</b>   |                                                                                                    |
|---------------|----------------------------------------------------------------------------------------------------|
| Accommodation | 11638 MATH 005 (#1214 Center)                                                                                  |
|               | and a second second second second second second second second second second second second second second second |
|               |                                                                                                    |
|               |                                                                                                    |
|               | yuulu                                                                                                    |
|               |                                                                                                    |

| ant and the second                        | - <b>-</b> 1 |                                                  |
|-------------------------------------------|--------------|--------------------------------------------------|
|                                           |              | <i>s</i> , 11, 11, 11, 11, 11, 11, 11, 11, 11, 1 |
| 1955                                      |              |                                                  |
|                                           | 1 0          |                                                  |
| Testin <mark>d Time</mark><br>03 - v 00 v | Clear        |                                                  |
|                                           |              |                                                  |

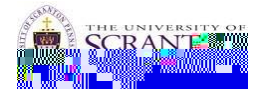

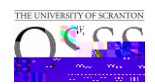

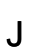

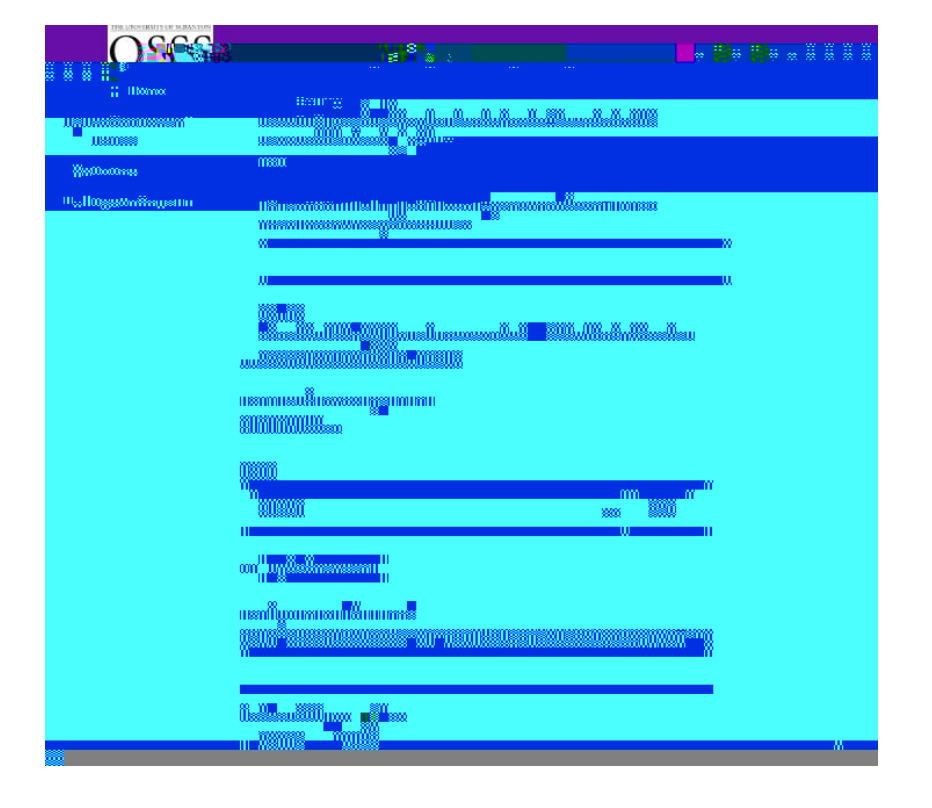

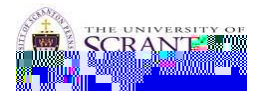

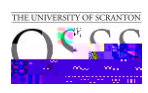

|                      | Scantron |   |  |                                  |
|----------------------|----------|---|--|----------------------------------|
|                      |          |   |  | N/A                              |
|                      |          |   |  | Notes                            |
| <u>8-1-5x Time</u> ) |          | 4 |  | (I have a calculator accomdation |
|                      |          |   |  | Attachment<br>Add Item           |
| 1                    |          |   |  | Submit Save Cance                |

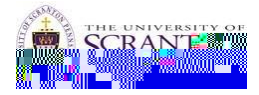